# 吴忠市市场监督管理局红寺堡区分局关于 报送 2021 年度市场主体年度报告的公告

根据《企业信息公示暂行条例》《农民专业合作社年度 报告公示暂行办法》《个体工商户年度报告暂行办法》的规 定,现将红寺堡区各类市场主体报送 2021 年度报告的有关 事项公告如下:

一、报送对象

凡 2021 年 12 月 31 日前在红寺堡区内登记注册,领取 《营业执照》的各类市场主体(含企业、个体工商户、农民 专业合作社)都应当依法报送 2021 年度年报。

二、报送时间

2022年1月1日至6月30日

三、报送方式

各类市场主体请登录国家企业信用信息公示系统(宁 夏)(http://nx.gsxt.gov.cn),点击"企业信息填报" 进行填报。

个体工商户也可以关注"宁夏市场监管"微信公众号在 "政务服务"选择"我要年报"进行在线年报。

## 四、年报公示及更正

个体工商户、企业、农民专业合作社按照年报系统的要 求完整填报并公示成功即为完成年报,填报的年报信息通过 国家企业信用信息公示系统(宁夏)向社会公示。需要更正 已公示年报信息的,在2022年6月30日之前完成,更正前 后的信息同时公示。

#### 五、咨询电话

各类市场主体年报过程中遇到问题,可向我局咨询。

红寺堡区分局(企业): 0953-6320993

弘德市场监管所: 0953-5098522

郊区市场监管所: 0953-5098882

#### 六、法律后果

未按规定的期限报送并公示年报的,企业、农民专业合 作社将被列入经营异常名录,个体工商户将被标注为经营异 常状态,并通过国家企业信用信息公示系统(宁夏)向社会 公示。

年报结束后吴忠市市场监督管理局红寺堡区分局将对 报送的信息进行抽查,抽查发现年报公示信息隐瞒真实情 况、弄虚作假的,通过登记的住所或者经营场所无法联系的, 企业、农民专业合作社将被列入经营异常名录,个体工商户 将被标注为经营异常状态,并通过国家企业信用信息公示系 统(宁夏)向社会公示。

被列入经营异常名录的企业,在政府采购、工程招投标、 国有土地出让、授予荣誉称号等工作中,将依法受到限制或 禁入。

吴忠市市场监督管理局红寺堡区分局

2021年2月7日

# 年报填报指南

填报流程说明:本填报指南以企业年报为例,农民专业 合作社和个体工商户年报以此为参考。

**第一步:**登录公示系统。登录国家企业信用信息公示系统(宁夏)(http://nx.gsxt.gov.cn),点击"企业信息填报",进入登录页面。如果首次年报,请先进行"企业联络员信息注册";如联络员发生变更,请重新变更联络员信息后再进行申报。

| PBMへ ★地方範囲 要求 注册     国家企业信用信息公示系统(宁夏)     National Enterprise Craff Information Bublisht Sustain |
|--------------------------------------------------------------------------------------------------|
| <ul> <li>▲ 业编用编组 经营异常公录 严重违法失信企业名单</li> <li>④ 编输入企业名称,统一社会信用代码或注册号 查询</li> </ul>                 |
| 熱機像: 宁夏拓太创信建设工程 宁夏春暂信商贸有限公司 国原巨凯工贸有限公司 夏多                                                        |
| 信息公告 企业信息填报 小微企业名录 使用帮助                                                                          |
| B家企业信用信息公示系统(宁夏)<br>National Enterprise Credit Information Publicity System                      |
| 工商联络员登录 电子营业执照登录 透明 6页                                                                           |
| * 统一社会信用代码/注册号                                                                                   |
| ★ 工廠联络良身份证号码<br>★ 企业(个性 次号) 各款                                                                   |
| * 工商联络员姓名                                                                                        |
| * 工商新档员手机号                                                                                       |
| 验证码 600mm200                                                                                     |
|                                                                                                  |
| 说明:在首次【企业公示信息填报】之前,请先【企业联络员注册】,若注册信息发生变化请【企业联络员变更】!                                              |
| 主力单位:中华人民共和国国家工作行政管理总局                                                                           |

第二步:登录后首页,选择"年度报告填写"。

**第三步:**请仔细阅读填报须知,选择"我已阅读以上填报须知",并"确认"。

**第四步:**选择填报年度。如往年未填报,须先补报往年年报,再报送 2021 年度年报。

**第五步:**填写年报信息。按要求逐项填写并保存下列信息:

 疫苗生产许可证,可添加多条疫苗生产许可证信息, 也可修改或删除信息。点击"添加",填写相关信息,点击 "保存",返回"疫苗生产许可证"页面,再点击"保存"。
 企业无此信息时可以不填写该项内容。

 2. 充装单位许可证,可添加多条充装单位许可证信息, 也可修改或删除信息。点击"添加",填写相关信息,点击 "保存",返回"充装单位许可证"页面,再点击"保存"。
 企业无此信息时可以不填写该项内容。

 特种设备生产许可证,可添加多条特种设备生产许信息,也可修改或删除信息。点击"添加",填写相关信息, 点击"保存",返回"特种设备生产许可证"页面,再点击 "保存"。企业无此信息时可以不填写该项内容。

4.特种设备信息填写特种设备信息的数据,点击"保存"。

5.企业基本信息填写企业基本信息,点击"保存"。说明:a、企业填报的通讯地址、邮政编码、联系电话、电子
 邮箱、经营状态、网站或网站信息均为报送时的信息,其余

信息为截至 2021 年 12 月 31 日的信息。b、如填报年度有对 外担保信息、网站或网店信息、股东股权转让信息、投资信 息或购买其他公司股权信息,请在此页面选择"是",选择 "无"左侧信息栏相关信息则为灰色,无法填报。

6.股东及出资信息可添加多条股东及出资信息,也可修改或删除信息。点击"添加",填写相关信息,点击"保存",返回"股东及出资信息"页面,再点击"保存"。说明:股东的认缴出资额总和应等于注册资本。

 7.网站或网店信息可添加多条网站或网店信息,也可修 改或删除信息。点击"添加",填写相关信息,点击"保存",
 返回"网站或网店信息"页面,再点击"保存"。

8.股权变更信息可添加多条股权变更信息,也可修改或 删除信息。点击"添加",填写相关信息,点击"保存", 返回"股权变更信息"页面,再点击"保存"。

9. 对外投资信息可添加多条对外投资信息,也可修改或 删除信息。点击"添加",填写相关信息,点击"保存", 返回"对外投资信息"页面,再点击"保存"。说明:此项 仅填报投资设立境内企业的信息(不包括设立的分公司)。

10.资产状况信息填写信息,点击"保存"。说明:集团公司请按照母公司报表填报数据,不要使用合并报表数据;资产总额=负债总额+所有者权益合计。

11. 对外担保信息可添加多条对外担保信息,也可修改或删除信息。点击"添加",填写相关信息,点击"保存", 返回"对外担保信息"页面,再点击"保存"。 12. 党建信息填写党建信息,点击"保存"。

13. 社保信息填写社保信息,点击"保存"。

第六步:预览并公示。

点击"预览并公示"页面,检查填报内容是否无误。

第七步:提交并公示。

审核无误后点击"提交并公示"、"确定",完成本年 度年报公示;如未点击"提交并公示",则所填写信息仅保 存成功,未进行公示,年报未完成。报送成功后页面自动显 示记录。

第八步:结果查询。

因数据传输原因,请在上述步骤完成24小时之后登录 国家企业信用信息公示系统(宁夏)查询结果。在首页查询 框内输入企业名称、统一社会信用代码或注册号,点击查询 结果所列出的企业名称,进入信用信息页面,在"企业年报" 信息中可查询已报送信息,如无信息,则未完成年报。

## 注意事项

 1. 一定要点击"提交并公示",才算完成 2021 年年报 公示。

 企业发现其年报内容不准确的,可于 2022 年 6 月 30
 日前进入"编辑"页面进行更正(6月 30 日后更正功能关闭, 无法进行修改)。